| Antje Arnold<br>für | Lehrgang KompoZer | DSCC-Berlin |
|---------------------|-------------------|-------------|
| DSCC-Berlin         | I ell 1           |             |
|                     |                   |             |

KompoZer ist die Verbesserung von NVU, eines WYSIWYG-Programms zum Erstellen einer Homepage. WYSIWYG heißt (What You See - Is What You Get = Was du siehst, ist, was du bekommst).

Es basiert auf html (Hypertext Markup Language). Einige html-Grundkenntnisse sollten vorhanden sein.

Dieses Programm ist kostenlos aus dem Internet herunterzuladen von der Seite <u>http://www.nvu-composer.de</u>.

| 😺 Unbenannt - KompoZer                   |                                                       | <b>- 0 X</b> |
|------------------------------------------|-------------------------------------------------------|--------------|
| Datei Bearbeiten Ansicht Einfügen Format | Ta <u>b</u> elle Ex <u>t</u> ras <u>H</u> ilfe        |              |
| Neu Öffnen Speichern Publizieren Vorscha | u Ziel Link Grafik Tabelle Formular KaZcadeS          | Kz           |
| Normaler Text (keine Klasse)             | III 註::: ● [] = = ● ● ○ ○ ● ● ● ● ● ● ● ● ● ● ● ● ● ● | *            |
| Variable Breite 🔽 🗖 🖉 🗛 🖌 🖌 🚽            |                                                       |              |
| ×                                        | (Unbenannt)                                           | *            |
| ✓ Seitenverwaltung                       | 404px                                                 |              |
| Ansicht: Alle Dateien                    |                                                       |              |
| <body></body>                            |                                                       |              |
|                                          |                                                       |              |

Eine ausführliche Anleitung von Carles Cooke steht im Internet in der dt. Übersetzung von Jürgen Klose unter

www.kompozer-web.de/download/kompozer-anleitung.pdf .

NVU bzw. der KompoZer lehnen sich in der Menüführung an den gewohnten Ansichten von Microsoft bzgl. Word oder dem IE (Internet Explorer) an.

Zusätzlich gibt es noch Leisten, wie die Stanszeile und die Editier-Symbol-leiste.

Die Seitenverwaltung schalte ich mit F9 ein bzw. aus.

Hier die Normal und Quelltextansicht ohne Seitenverwaltung:

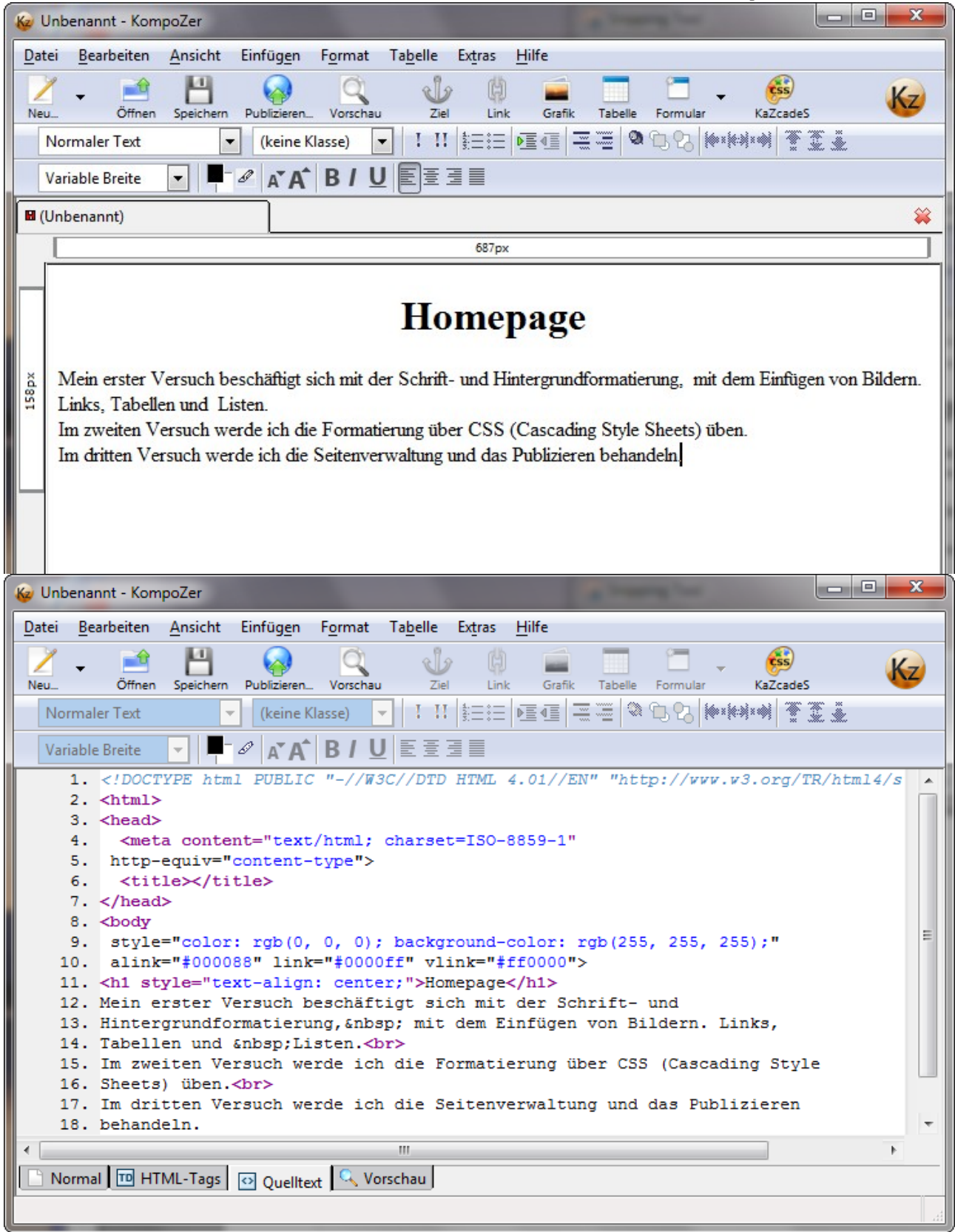

Im Quelltext kann ich erkennen, dass KompoZer die html-Elemente, die Tags lila darstellt und die Standardwerte von sich aus eingetragen hat. Was fehlt ist der Titel im Kopf (head).

Der Titel ist nicht sichtbar auf meiner Seite aber notwendig, damit die Seite im Internet gefunden wird, notwendig für die Suchroboter z.B. von Google.

Als Titel wähle ich nicht z.B. den Namen "Homepage", sondern einen Namen oder Wörter, die aussagekräftig speziell für meine Homepage sind.

Als Beispiel sehen wir uns den Titel unserer Homepage an: (wir rufen unsere Homepage www.dscc-berlin.de auf und dann unter Ansicht: Quellcode)

<title>Seniorenclub; Computerclub; Berlin-Lichtenberg</title>

# 1. Versuch

#### 1. Aufgabe:

- Erstelle eine neue Seite mit dem Kompozer
- Gebe der Homepageseite einen Titel

#### 1. Lösung für den Titel:

Es gibt, wie immer, mehrere Möglichkeiten:

a.) In der Editier-Symbolleiste den Quelltext aufrufen und einfach zwischen den Tags

<title></title> den Titel einfügen, z.B. "Lehrgang KompoZer; Versuch1"

b.) In Normalansicht in der Menüleiste unter "Format" finde ich "Seitentitel und -einstellungen" ganz unten im sich öffnenden Register. In dem sich öffnendem Fenster "Seiteneigenschaften" kann ich den Titel eintragen, wie z.B. "Lehrgang KompoZer; Versuch1".

Zwischen den Begriffen sollte ein Semikolon stehen. Zusätzlich könnte ich die Sprache "deutsch" z.B. festlegen. Anschließend sehe ich mir den Quelltext noch einmal an.

Und: Das Speichern nicht vergessen! Wichtig! Das Zwischen-Speichern im KompoZer ist sehr wichtig! Antje Arnold für DSCC-Berlin

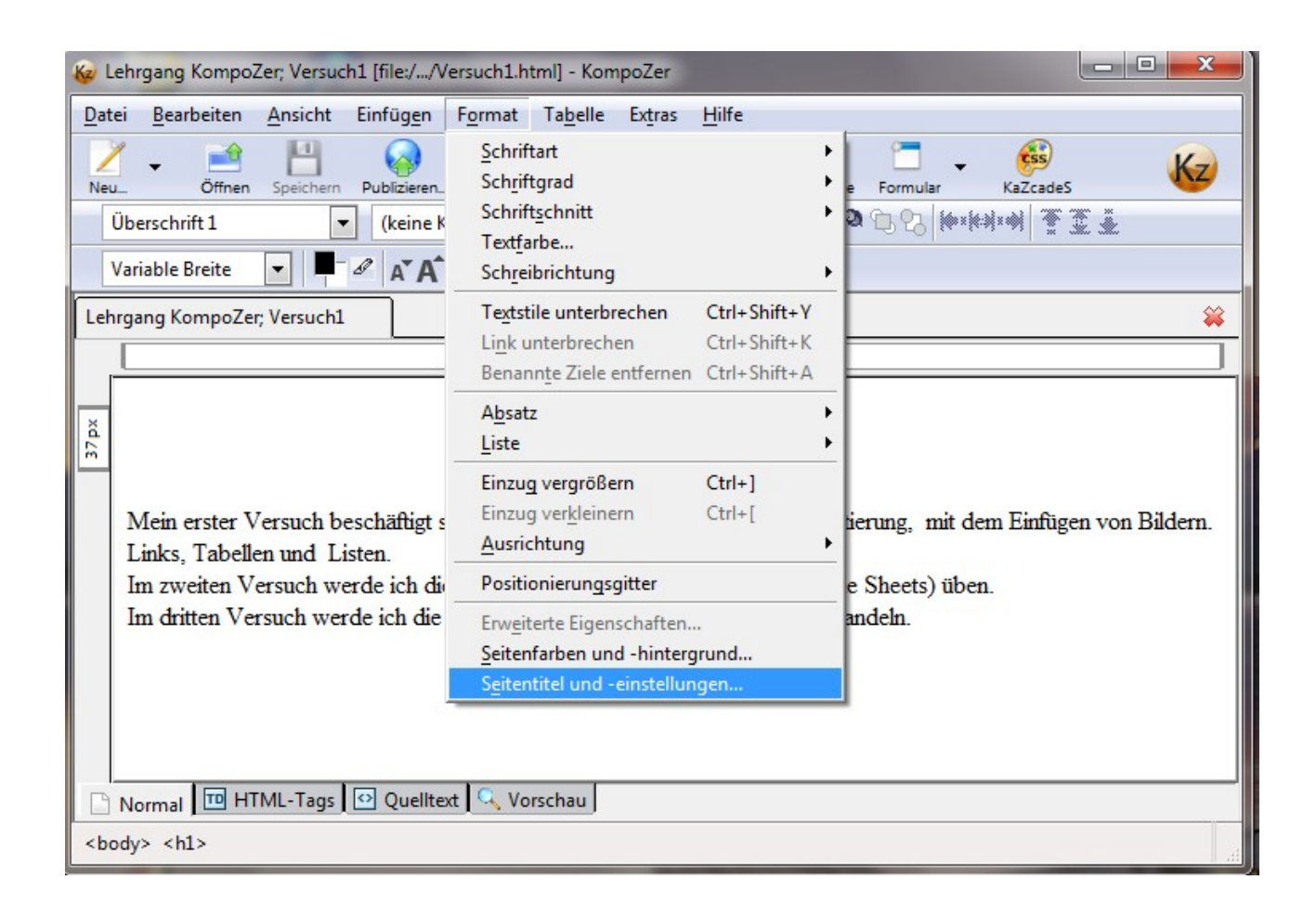

| Seiteneigenschaften                                                                                                    |                                                              |  |  |  |  |  |
|----------------------------------------------------------------------------------------------------|--------------------------------------------------------------|--|--|--|--|--|
| Allgemeine Inform                                                                                                    | nationen                                                     |  |  |  |  |  |
| Ort:                                                                                                    | file:///E:/Eigene%20Dateien/Hoelehrgang/Kurs1a/Versuch1.html |  |  |  |  |  |
| Letzte Änderung:                                                                                                    | Dienstag, 1. Dezember 2009 10:30:36                          |  |  |  |  |  |
| <u>T</u> itel:                                                                                                    | Lehrgang KompoZer; Versuch1                                  |  |  |  |  |  |
| <u>A</u> utor:                                                                                                    |                                                              |  |  |  |  |  |
| Beschreibung:                                                                                                    |                                                              |  |  |  |  |  |
| Vorlagen —                                                                                                    |                                                              |  |  |  |  |  |
| 🔲 Diese Seite ist                                                                                                    | eine Vorlage                                                 |  |  |  |  |  |
| Ländereinstellung                                                                                                    | en                                                           |  |  |  |  |  |
| Sprache:                                                                                                    | Sprache wählen                                               |  |  |  |  |  |
| Schreibrichtung:                                                                                                    | keine Richtung angegeben                                     |  |  |  |  |  |
| Zeichensatz:                                                                                                    | ISO-8859-1 Zeichensatz wählen                                |  |  |  |  |  |
| Fortgeschrittene Benutzer:<br>Wenn Sie weitere Angaben im <head>-Bereich ändern oder einfügen möchten, so<br/>wechseln Sie in die "HTML Quelltext"-Ansicht.</head> |                                                              |  |  |  |  |  |
|                                                                                                    | OK Abbrechen                                                 |  |  |  |  |  |

### 1. Hausaufgabe:

Erstelle eine erste neue Seite mit der Software KompoZer und gebe ihr einen Titel und Namen.

Für den Namen mit der Dateierweiterung .html lege vorab ein Verzeichnis "Homepage" z.B. in den "Eigenen Dateien" an, in dem Du zukünftig alles weitere für diesen Homepagelehrgang speicherst.

#### Wichtig!

Bitte benutze keinen USB-Stick! (bzw. nur zum Sichern der Daten)

Der Browser, wie z.B. der InternetExplorer oder Firefox kann eine Homepageseite **nicht** vom Stick öffnen!

Das Ergebnis sollte im Quelltext ersichtlich sein:

1. <!DOCTYPE html PUBLIC "-//W3C//DTD HTML 4.01//EN" "http://www.w3.org/TR/html4/: 2. <html> 3. <head> 4. <meta content="text/html; charset=ISO-8859-1" 5. http-equiv="content-type"> 6. <title>Lehrgang KompoZer; Versuch1</title> 7. </head>

8. <body

Ergebnis steht zwischen den Tags <title>....</title>

# 2. Aufgabe:

Wir wollen

a.) die Überschrift als größte **Überschrift 1** mit **h1** festlegen und auch farblich abgrenzen b.) den Hintergund einfärben

### 2. Lösung

| 1 | <u>D</u> at | ei <u>B</u> earbeiten            | <u>A</u> nsicht | Einfü <u>ge</u> n    | F <u>o</u> rmat                                      | Ta <u>b</u> elle                                                | Extras                                | <u>H</u> ilfe                                | (                   |
|---|-------------|----------------------------------|-----------------|----------------------|------------------------------------------------------|-----------------------------------------------------------------|---------------------------------------|----------------------------------------------|---------------------|
|   | Neu         | Coffnen                          | Speichern       | Publizieren.         | <u>S</u> chrift<br>Sch <u>r</u> ift<br>Schrift       | tart<br>tgrad<br>tschnitt                                       |                                       |                                              | e Formular          |
|   |             | Uberschrift 1<br>Variable Breite |                 | (keine k             | Text <u>f</u> a<br>Sch <u>r</u> ei                   | rbe<br>brichtung                                                |                                       |                                              | • <b>a</b> 17 62 18 |
|   | <b>0 L</b>  | ehrgang Kompoz                   | Zer; Versucl    | 11                   | Te <u>x</u> tst<br>Li <u>n</u> k u<br>Benan          | <mark>ile unterbr</mark><br>interbrech<br>in <u>t</u> e Ziele e | echen<br>en<br>entfernen              | Ctrl+Shift+Y<br>Ctrl+Shift+K<br>Ctrl+Shift+A |                     |
|   | 37px        |                                  |                 |                      | A <u>b</u> sat<br>Liste                              | z                                                               |                                       |                                              | ><br>>              |
|   |             | Mein erster V<br>Links Tabelle   | ersuch be       | eschäftigt s<br>sten | Einzug<br>Einzug<br><u>A</u> usric                   | g vergröße<br>g ver <u>k</u> leine<br>:htung                    | <b>rn</b><br>rn                       | Ctrl+]<br>Ctrl+[                             | ierung, mi          |
|   |             | Im zweiten V                     | ersuch we       | erde ich di          | Positi                                               | onierungs                                                       | gitter                                |                                              | e Sheets) i         |
|   |             | Im dritten Ve                    | rsuch wer       | de ich die           | Erw <u>e</u> it<br><u>S</u> eiten<br>S <u>e</u> iten | erte Eigen:<br>farben und<br>titel und -                        | schaften.<br>d -hinterg<br>einstellur | <br>grund<br>ngen                            | andeln.             |
|   |             |                                  |                 |                      |                                                      |                                                                 |                                       |                                              |                     |
|   |             | Normal 🛄 HT                      | ML-Tags         | 🗠 Quellte            | xt 🔍 Vo                                              | rschau                                                          |                                       | $\searrow$                                   |                     |
|   |             |                                  |                 |                      |                                                      |                                                                 |                                       |                                              |                     |

Wie immer, gibt es auch hier verschiedene Möglichkeiten, sowohl unter "Format" in der Menüleiste als auch in der Symbolleiste 1, die unter "Ansicht" "Anzeigen/Verstecken" sichtbar gemacht werden kann (Häckchen setzen!)

| Seitenfarben und -hintergrund                                                                                                    | X                                                                      |
|----------------------------------------------------------------------------------------------------|------------------------------------------------------------------------|
| <ul> <li>Seitenfarben</li> <li>Standardfarben des Lesers (Kein</li> <li>igene Farben verwenden:</li> </ul>                                                                                                    | ne Farben in Seite setzen)                                             |
| Normaler Text:       Image: Constraint of the second second | Normaler Text<br>Link-Text<br>Aktiver Link-Text<br>Besuchter Link-Text |
| Hintergrundgrafik:                                                                                                    | <u>E</u> rweitert                                                      |
|                                                                                                    | OK Abbrechen                                                           |

### 2. Hausaufgabe:

a.) Lege die Überschrift mit h1 fest und färbe sie ein.

Probiere auch die anderen Überschriften! H1 ist die Größte, je größer die Zahl hinter dem H, desto kleiner die Überschrift!

b.) Färbe den Hintergrund ein.

Das Ergebnis sollte wie im folgendem Bild aussehen:

(Die Farben und Schriftart wählt jeder selbst)

#### Und das Speichern zwischendurch nicht vergessen!

Antje Arnold für DSCC-Berlin

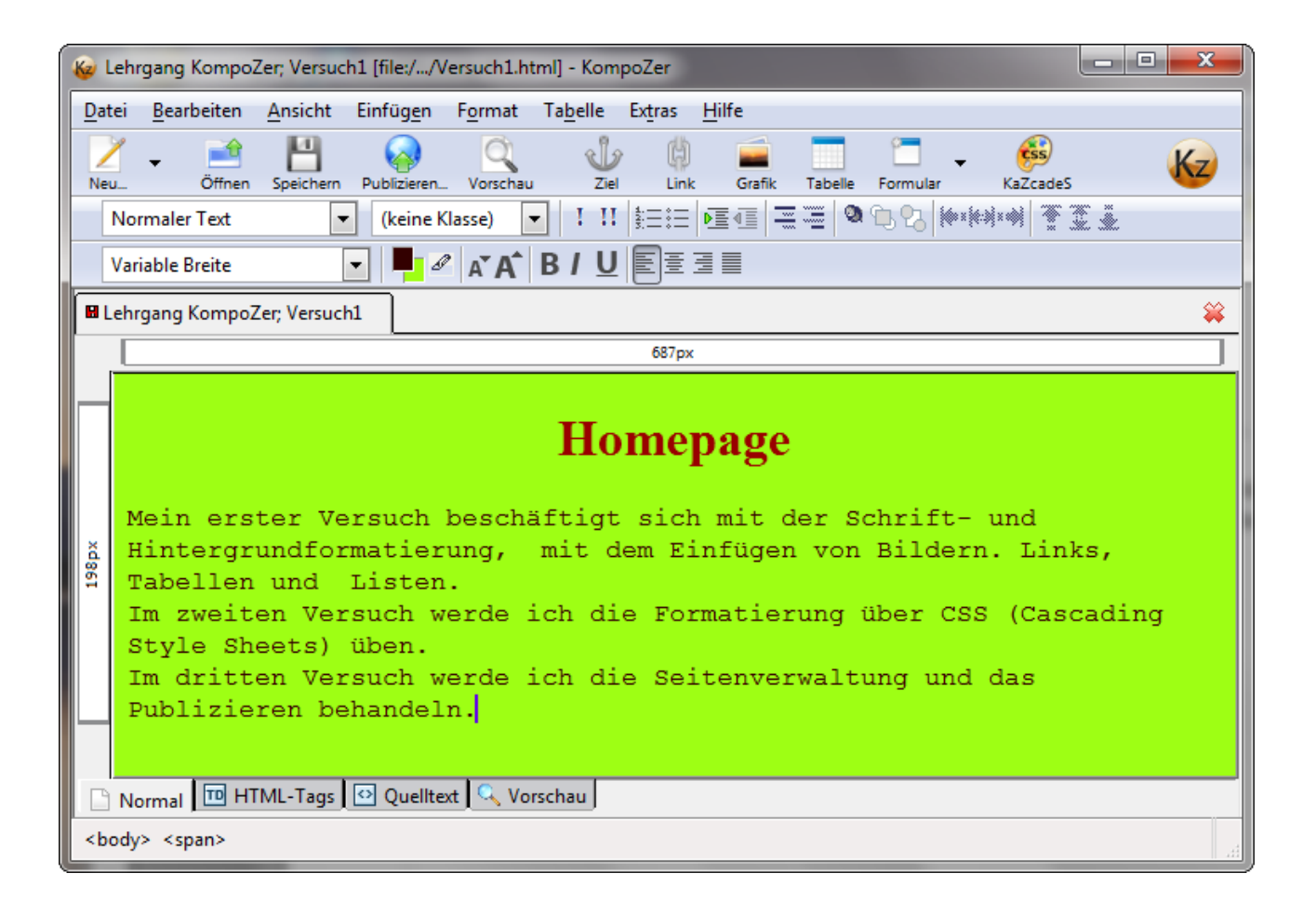

Wenn ich mir die Symbolleiste 2 ansehe, kann ich erkennen, dass ich auch hierüber die Farben des Hintergrundes und auch die Schriftfarbe ändern kann, ich brauche nicht über "Format" zu gehen – es gibt, wie immer, mehrere Möblichkeiten.

In dieser unteren Symbolleiste 2 kann ich zusätzlich die Schriftgröße, als auch Art, wie Fett oder Kursiv auch Unterstrichen geht, doch

#### Wichtig!

Achtung: Der Unterstrich sollte dem Link in einer Homepage vorbehalten bleiben!

Des weiteren kann ich, wie bei Word z.B. den Text mittig, links oder rechts anordnen.

Auch kann ich hier einen Blocksatz oder Absatz formatieren, was natürlich auch über die Symbolleiste 2 geht.

Das "Einfügen" wird geübt.

#### a.) Ein Bild soll eingefügt werden.

Wie realisiere ich das?

 Auf meiner Festplatte muss ein Bild in meinem angelegten Verzeichnis "Homepage" vorhanden sein.
 Am Besten ich lege in einen Unterordner "Bilder" gleich mehrere Bilder, die ich verwenden möchte.

#### - Wichtig!

Wenn ich ein Bild einfügen möchte, sollte das Bild bereits die richtige Größe haben. In einem Bildbearbeitungsprogramm wie. z.B. dem kostenlosen "Gimp" kann ich das Bild, aufgenommen von meiner Kamera, verkleinern in z.B. **700x550 px** (Pixel) und mit einer Auflösung von **72 dpi** (dots per inch = Punktdichte), damit die Ladezeit nicht zu lange dauert (nicht jeder hat dsl). (Sicher kann ich auch beim KompoZer das Bild kleiner oder größer ziehen, trotzdem wird es immer das Ausgangsbild als Speichergröße einspeichern, auch wenn es nicht so aussieht! – das macht jede Homepagesoftware!)

#### 3. Lösung

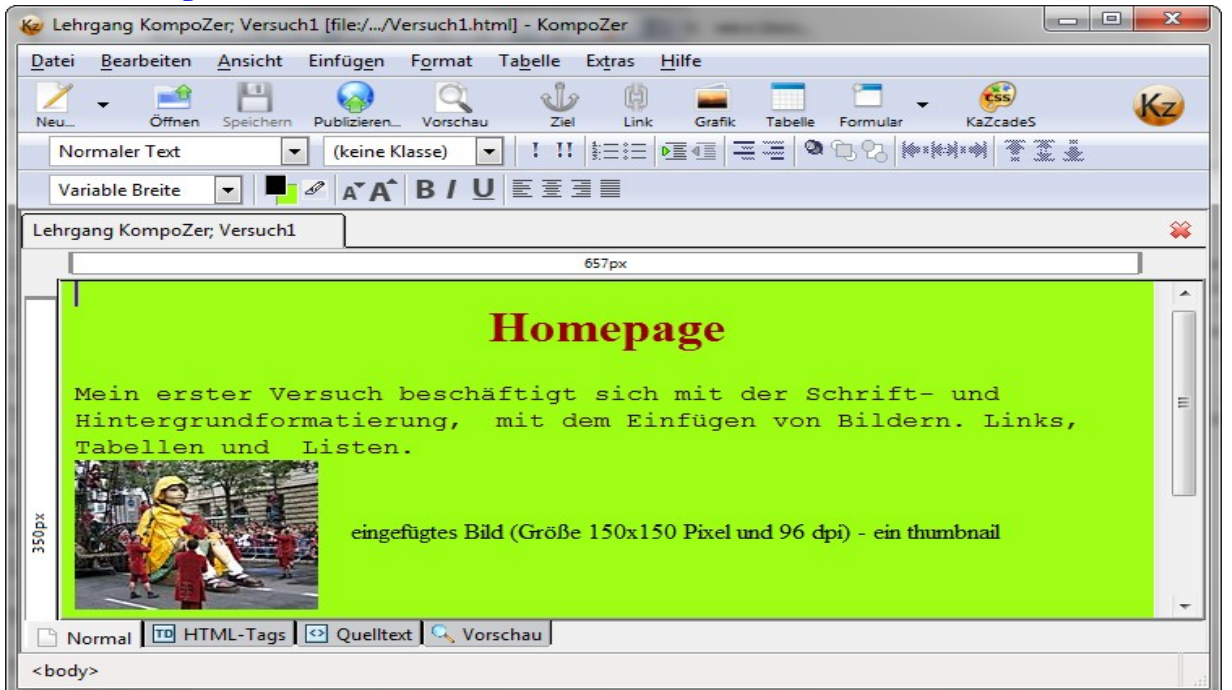

b.) Ein Link soll eingefügt werden.

Wir benutzen z.B. das Bild, um einen Link zu setzen und auch Text für einen Link:

#### 4. Lösung

```
Wie immer gibt es mehrere Möglichkeiten.
```

| 😺 Lehrgang KompoZer; Versuch1 [file://Versuch1.html] - KompoZer                                                                                                    | ×  |
|----------------------------------------------------------------------------------------------------|----|
| Datei Bearbeiten Ansicht Einfügen Format Tabelle Extras Hilfe                                                                                                    |    |
|                                                                                                    | Kz |
| NeuOffnenSpeichern_PublizierenVorschau Ziel V Link Grafik Tabelle Formular Kazcades                                                                                         | -  |
| Variable Breite ▼ ▲ A A A B / U E Ξ Ξ ■                                                                                                    |    |
| Lehrgang KompoZer; Versuch1                                                                                                    | *  |
| 657px                                                                                                    | ]  |
| Hintergrundformatierung, mit dem Einfügen von Bildern. Links,<br>Tabellen und Listen.<br>eingefügtes Bild (Größe 150x150 Pixel und 96 dpi) - ein thumbnail<br>Link zum DSCC |    |
| 🗋 Normal 🔟 HTML-Tags 🖸 Quelitext 🔍 Vorschau                                                                                                    |    |
| <body></body>                                                                                                    |    |

Egal, wie ich den Link aufrufe, es erscheint das Fenster mit den Linkeigenschaften.

Hier kann ich einen URL eingeben oder auch zu einer html-Seite im Verzeichnis, indem diese Seite liegt, eintragen und dorthin verlinken.

Ich kann dem Link auch noch einen Namen geben.

Wir sehen uns im Quelltext an, wie der das html-Elemtent zum Verlinken aussieht.

| 🐼 Leh         | nrgang KompoZ      | er; Versuc                                                                                                    | h1 [file://Versuch1.ht            | ml] - Kompoz        | Zer  |                                         |
|---------------|--------------------|----------------------------------------------------------------------------------------------------|-----------------------------------|---------------------|------|-----------------------------------------|
| <u>D</u> atei | <u>B</u> earbeiten | Ansicht                                                                                                    | Einfüg <u>e</u> n F <u>o</u> rmat | Ta <u>b</u> elle Ex | tras | Hilfe                                   |
| 1             | 🖕 📫                | 1                                                                                                    | Grafik                            |                     |      | ) 🚘 🗖 🗂 🗸 🚳                             |
| Neu_          | Öffnen             | Speichern                                                                                                    | <u>T</u> abelle                   |                     |      | nk Grafik Tabelle Formular KaZcadeS     |
| No            | ormaler Text       |                                                                                                    | Formular                          |                     | •    | I E E E E E E E E E E E E E E E E E E E |
|               |                    |                                                                                                    | Link                              | Ctrl+L              |      |                                         |
| Va            | riable Breite      |                                                                                                    | cenanntes Ziel                    |                     |      |                                         |
| Lehra         | ang KompoZer       | Versuch1                                                                                                    | Horizontale Linie                 |                     |      |                                         |
|               |                    |                                                                                                    | Schriftzeichen und                | Symbole             |      |                                         |
|               |                    |                                                                                                    | In <u>h</u> altsverzeichnis.      |                     | •    |                                         |
|               |                    |                                                                                                    | Objekte                           |                     | *    |                                         |
| 1             | Mein erst          | ter Ve                                                                                                    | Vorlagen                          |                     | •    | ch mit der Schrift- und                 |
| H             | Hintergru          | indfor                                                                                                    | HTML                              |                     | 1    | linfügen von Bildern. Links,            |
|               | Tabe/len           | und                                                                                                    | PHP Code                          |                     |      |                                         |
|               | AV a               | Aller I                                                                                                    | Ko <u>m</u> mentar                |                     |      |                                         |
|               | Anole              |                                                                                                    | Neue Zeile unter G                | rafik(en)           |      |                                         |
| ă             |                    | All and                                                                                                    | eingetügtes Bil                   | d (Größe 1          | 502  | 150 Pixel und 96 dpi) - ein thumbnail   |
| 2 E           |                    | Contrast of the local division of the local division of the local |                                   |                     |      |                                         |
|               |                    | the start                                                                                                    |                                   |                     |      |                                         |
|               |                    |                                                                                                    | Link must                         | ascc                |      |                                         |
|               |                    |                                                                                                    | Link zum 1                        | JSCC                |      |                                         |

| Link-Eigenschaften                                                                                                    |
|----------------------------------------------------------------------------------------------------|
| Link-Text<br>Geben Sie den <u>T</u> ext zur Anzeige des Links an:<br>zum DSCC<br>Link-Adresse<br>Geben Sie eine Webseiten-Adresse, eine lokale Datei oder eine<br>Email-Adresse ein oder wählen Sie ein benanntes Ziel oder eine<br>Überschrift aus der Popup-Liste: |
| http://www.dscc-berlin.de                                                                                                    |
| Dies ist eine E-Mail Adresse                                                                                                    |
| URL relativ zur Seitenadresse                                                                                                    |
| ✓ Mehr <u>E</u> igenschaften                                                                                                    |
| <u>E</u> rweitert                                                                                                    |
| OK Abbrechen <u>H</u> ilfe                                                                                                    |

| Datei       Bearbeiten       Ansicht       Einfügen       Format       Tabelle       Extras       Hilfe         Neu_       Offnen       Speichern       Publizieren_       Vorschau       Ziel       Link       Grafik       Tabelle       Formular       KaZcadeS         Normaler       Text       Image: Control of the second of the second                                                                                                    | 😺 Lehrgang KompoZer; Versuch1 [file://Versuch1.html] - KompoZer                                                                                                    | <b>x</b> |
|----------------------------------------------------------------------------------------------------|----------------------------------------------------------------------------------------------------|----------|
| Neu_       Offnen       Speichern       Publizieren_       Vorschau       Ziel       Link       Grafik       Tabele       Formular       KaZcadeS         Normaler Text       (keine Klasse)       III       III       III       III       III       III       III       III       III       III       III       III       III       III       III       III       III       III       IIII       IIII       IIII       IIII       IIII       IIII       IIII       IIII       IIII       IIII       IIII       IIIIIIIIII       IIIIIIIIIIIIIIIIIIIIIIIIIIIIIIIIIIII                                                                                                    | <u>D</u> atei <u>B</u> earbeiten <u>A</u> nsicht Einfüg <u>e</u> n F <u>o</u> rmat Ta <u>b</u> elle Ex <u>t</u> ras <u>H</u> ilfe                                                                                                    |          |
| Normaler Text       ✓       (keine Klasse)       ✓       I       III       IIII       IIII       IIIIIIIII       IIIIIIIIIIIIIIIIIIIIIIIIIIIIIIIIIIII                                                                                                    | Neu_     Öffnen     Speichern     Publizieren_     Vorschau     Ziel     Link     Grafik     Tabelle     Formular     KaZcadeS                                                                                                    | Kz       |
| Variable Breite       Ar A B / U E E E         12. <span< td="">         13. style="font-family: Courier New, Courier, monospace; color: rgb(51, 0, 0);"&gt;         14. Mein erster Versuch beschäftigt sich mit der Schrift- und         15. Hintergrundformatierung,   mit dem Einfügen von Bildern. Links,         16. Tabellen und  Listen.<br/>17. <a href="http://www.dscc-berlin.de"><img< td="">         18. style="border: 0px solid ; width: 150px; height: 112px;" alt=""         19. src="Fotos/Riesen/thumbnail-0007.jpg" align="middle"&gt;</img<></a>         20.     eingefügtes Bild (Größe 150x150 Pixel und 96 dpi)         21 ein thumbnail<br/>22.                 23.        </span<>                                                                                                    | Normaler Text 💽 (keine Klasse) 🔽 !!! 🗄 🗄 🖳 🖾 🕄 🖓 🖓 🖓 🗰 🗰 🛣                                                                                                    |          |
| <pre>12. <span<br>13. style="font-family: Courier New, Courier, monospace; color: rgb(51, 0, 0);"&gt;<br/>14. Mein erster Versuch beschäftigt sich mit der Schrift- und<br/>15. Hintergrundformatierung,   mit dem Einfügen von Bildern. Links,<br/>16. Tabellen und  Listen.<br/>17. <a href="http://www.dscc-berlin.de"><img<br>18. style="border: 0px solid ; width: 150px; height: 112px;" alt=""<br/>19. src="Fotos/Riesen/thumbnail-0007.jpg" align="middle"&gt;</img<br></a><br/>20.     eingefügtes Bild (Größe 150x150 Pixel und 96 dpi)<br/>21 ein thumbnail<br/>22.          <br/>23.          <br/>23.  :        </span<br></pre>                                                                                                    | Variable Breite ▼ ▲ A <sup>*</sup> A <sup>*</sup> B / U 重 Ξ Ξ                                                                                                    |          |
| zo, anosp, anosp, anosp, anosp, anosp, anosp, anosp,                                                                                                    | <pre>13. style="font-family: Courier New, Courier, monospace; color: rgb(51, 0, 0);"&gt; 14. Mein erster Versuch beschäftigt sich mit der Schrift- und 15. Hintergrundformatierung,   mit dem Einfügen von Bildern. Links, 16. Tabellen und  Listen.dbr&gt; 17. <a href="http://www.dscc-berlin.de"><img 18.="" 19.="" align="middle" alt="" src="Fotos/Riesen/thumbnail-0007.jpg" style="border: 0px solid ; width: 150px; height: 112px;"/></a> 20.     eingefügtes Bild (Größe 150x150 Pixel und 96 dpi) 21 ein thumbnail<br/>br&gt; 22.                                                                                                                                                                                                                                                                                                                                                                                                                                               &amp;nb</pre>                                                                                                    | E        |
| <pre>24.            <br/>25.             <a<br>26. href="http://www.dscc-berlin.de"&gt;Link zum DSCC<a<br>27. href="http://www.dscc-berlin.de"&gt;zum DSCC<a<br>28.<br/>29. <br 20.="" 29.="" <br="" normal="" quelltext="" td="" thtml-tags="" vorschau<=""/><td>24.            <br/>25.             <a<br>26. href="http://www.dscc-berlin.de"&gt;Link zum DSCC<a<br>27. href="http://www.dscc-berlin.de"&gt;zum DSCC<a<br>28. <br/> 29. <br/> 29. <br/> 29. <br/> 29. <br/> 29. <br/> 29. <br/> 29. <br/> 29. <br/> 29. <br/> 29. <br/> 29. <br/> 29. <br/> 29. <br/> 20. The test of the test of test of test o</a<br></a<br></a<br></td><td>•</td></a<br></a<br></a<br></pre> | 24.<br>25. <a<br>26. href="http://www.dscc-berlin.de"&gt;Link zum DSCC<a<br>27. href="http://www.dscc-berlin.de"&gt;zum DSCC<a<br>28. <br/> 29. <br/> 29. <br/> 29. <br/> 29. <br/> 29. <br/> 29. <br/> 29. <br/> 29. <br/> 29. <br/> 29. <br/> 29. <br/> 29. <br/> 29. <br/> 20. The test of the test of test of test o</a<br></a<br></a<br> | •        |

Das html-Element zum Verlinken zum DSCC lautet:

<a href="http://www.dssc-berlin.de">Link zum DSCC</a>

### 3.+ 4. Hausaufgabe:

- 3.) Füge in die Homepage Seite ein Bild ein
- 4.) Verlinke das Bild zu Deiner Lieblingshomepage. Übe dies auch mit einem Textlink. Überprüfe das Verlinken im Quelltext.

### c.) Ich füge eine Tabelle ein.

### 5. Lösung

Es gibt wiederum mehrere Möglichkeiten, sowohl über das Icon "Tabelle" als auch über die Menüleiste "Einfügen" und den Unterpunkt "Tabelle".

| ا 🍪                                                                                | Leł                                      | nrgang KompoZer; Versuch1              | [file://Versuch1.html] - Kompo                      | Zer                                     |                                         |  |  |  |
|------------------------------------------------------------------------------------|------------------------------------------|----------------------------------------|-----------------------------------------------------|-----------------------------------------|-----------------------------------------|--|--|--|
| Dat                                                                                | tei                                      | <u>B</u> earbeiten <u>A</u> nsicht Eir | nfüg <u>e</u> n F <u>o</u> rmat Ta <u>b</u> elle Ex | t <u>r</u> as <u>H</u> ilfe             |                                         |  |  |  |
| 2                                                                                  | 1                                        | 🗸 📑 💾                                  | 💊 🔍 🧄                                               | 🗰 📰 🖆                                   | - 🥵 🖌                                   |  |  |  |
| Nei                                                                                | u                                        | Öffnen Speichern Pu                    | ublizieren Vorschau Ziel                            | Link Grafik Tabelle Form                | ular KaZcadeS 🖤                         |  |  |  |
|                                                                                    | UŁ                                       | perschrift 3                           | (keine Klasse)                                      | ==  <b>™</b> ¶≣¶ <b>=</b>   <b>™</b> ™% | 2 R 1 R 1 R 1 R 1 R 1 R 1 R 1 R 1 R 1 R |  |  |  |
|                                                                                    | Va                                       | riable Breite 💽 📕 🖉                    | a <b>* A* ₿/ ⊻</b> ≣≣≣                              |                                         |                                         |  |  |  |
|                                                                                    | .eh                                      | nrgang KompoZer; Versuch1              | ]                                                   |                                         | <b>*</b>                                |  |  |  |
|                                                                                    |                                          | 143px                                  | 163px                                               | 163px                                   | 151px                                   |  |  |  |
|                                                                                    |                                          |                                        | Link zum DSCCzum                                    | DSCC                                    | 400 P                                   |  |  |  |
| 67 px                                                                              |                                          | 1. Spalte                              | 2. Spalte                                           | 3. Spalte                               | 4. Spalte                               |  |  |  |
| 67 px                                                                              |                                          | 2. Zeile                               |                                                     |                                         | E                                       |  |  |  |
| 67 px                                                                              |                                          | 3, Zeile                               |                                                     |                                         | •                                       |  |  |  |
| ×d<br><b< td=""><td colspan="8">× Normal 	HTML-Tags 	Quelltext 	Vorschau</td></b<> | × Normal 	HTML-Tags 	Quelltext 	Vorschau |                                        |                                                     |                                         |                                         |  |  |  |

Ich sollte zum Verständnis für die Sehschwachenvorlesesoftware in der ersten Zeile und Spalte jeweils die Überschriften festlegen. Ich übe dies.

Desweiteren kann ich die einzelnen Zellen, Spalten oder Zeilen unterschiedlich einfärben. Das kann ich über das Icon "Tabelle" mit dem Unterpunkt "Tabellen- oder Zellenhintergrundfarbe" realisieren. Ebenso kann ich die Schriftfarbe verändern, dies aber über das Menü "Format", Unterpunkt "Textfarbe" Antje Arnold<br/>fürLehrgang KompoZerDSCC-BerlinDSCC-BerlinTeil 1

| le://Versuch1.html] - KompoZer |                  |                                                      |                      |          |           |  |  |
|--------------------------------|------------------|------------------------------------------------------|----------------------|----------|-----------|--|--|
| üg <u>e</u> n F <u>o</u> rmat  | Ta <u>b</u> elle | Extras                                               | <u>H</u> ilfe        |          |           |  |  |
| keine Klasse)                  |                  | en<br>ihlen<br>en<br>hlte Zelle<br>eilen<br>e aus Au | en <u>v</u> erbinden | KaZcadeS |           |  |  |
| 163px                          | Ta <u>b</u> ell  | en- oder                                             | r Zellen-Hintergrur  | 151px    |           |  |  |
|                                | Tabell           | eneigen                                              | schaf <u>t</u> en    |          | 4⊗Þ       |  |  |
| 2. Spalte                      |                  |                                                      | 3. Spalte            | Ş        | 4. Spalte |  |  |

# 5. Hausaufgabe:

Eine Tabelle wird erstellt mit drei Spalten und 6 Zeilen mit Überschriften und Farbgebung! Ein Zelleninhalt wird mit einem Bild gefüllt,

eine andere Zelle verlinkt z.B. zum DSCC.

| 😺 Lehrgang KompoZer; Versuch1 [file://Versuch1.html] - KompoZer                                   | - 🗆 🗙    |
|---------------------------------------------------------------------------------------------------|----------|
| Datei Bearbeiten Ansicht Einfügen Format Tabelle Extras Hilfe                                     |          |
| Neu_ Öffnen Speichern Publizieren_ Vorschau Ziel Link Grafik Tabelle Formular KaZcadeS            | Kz       |
| Überschrift 3 💽 (keine Klasse) 🔽 ! !! 🗄 🗄 🖅 🖉 🕲 🕲 🐎 🚧 🕸 🛣 🛣                                       |          |
| Variable Breite                                                                                   |          |
| 28. <table <="" border="1" style="text-align: left; width: 100%;" td=""><td><b>^</b></td></table> | <b>^</b> |
| <pre>29. cellpadding="2" cellspacing="2"&gt;</pre>                                                |          |
| 30.                                                                                               |          |
| 31.                                                                                               |          |
| 32. <td< td=""><td></td></td<>                                                                    |          |
| 33. style="text-align: center; background-color: rgb(255, 204, 51); color: :                      | rgb(204  |
| 34. <h3>1. Spalte</h3>                                                                            | E        |
| 35.                                                                                               |          |
| 36. <td< td=""><td></td></td<>                                                                    |          |
| 37. style="text-align: center; background-color: rgb(255, 204, 51); color:                        | rgb(204  |
| 38. <h3>2. Spalte  </h3>                                                                          |          |
| 39.                                                                                               |          |
| 40. <td< td=""><td></td></td<>                                                                    |          |
| 41. style="text-align: center; background-color: rgb(255, 204, 51); color:                        | rgb (204 |
| 42. <n3>3. Spalle &amp;nDSp</n3>                                                                  |          |
| 43.                                                                                               |          |
|                                                                                                   | -        |
| 45. Style="text-align: center: background-color: rdb(255, 204, 51); color:                        | ran (204 |
|                                                                                                   | •        |
| 🕒 Normal 🔟 HTML-Tags 🛛 🖸 Quelltext 🔍 Vorschau                                                     |          |
|                                                                                                   |          |
|                                                                                                   |          |

Ergebnis in der Quelltextansicht.

#### d.) Listen werden erstellt

| Datei Bearbeiten Ansicht Einfügen Format Tabelle Extras Hilfe     Neu Offnen Speichem Publizieren Vorschau Ziel Link Grafik Tabelle Formular KaZcadeS   Normaler Text <ul> <li>(keine Klasse)</li> <li>11</li> <li>11</li> <li>12</li> <li>13</li> <li>14</li> <li>14</li> <li>14</li> <li>15</li> <li>14</li> <li>15</li> <li>15</li> <li>15</li> <li>15</li> <li>16</li> <li>16</li> <li>17</li> <li>17</li> <li>18</li> <li>18</li> <li>19</li> <li>10</li> <li>10</li></ul> | 😺 Lehrg       | ang Kompo                                    | Zer; Versuc                                                                                                    | h1 [file://V      | ersuch1.ht       | ml] - Kom        | poZer       | -                       | -       | <u></u>                |          |            |    |
|----------------------------------------------------------------------------------------------------|---------------|----------------------------------------------|----------------------------------------------------------------------------------------------------|-------------------|------------------|------------------|-------------|-------------------------|---------|------------------------|----------|------------|----|
| New Offnen   Speichem Publicieren   Vorschau Ziel   Link Grafik   Tabelle Formular   KaZcadeS     Normaler Text   (keine Klasse)   I     Variable Breite     Ar A   BLehrgang KompoZer; Versuch1     Stoppx     C)   Liste 1;   2.   3.   Liste 2;     Variable Breite     Liste 2;                                                                                                    | <u>D</u> atei | <u>B</u> earbeiten                           | <u>A</u> nsicht                                                                                                    | Einfü <u>ge</u> n | F <u>o</u> rmat  | Ta <u>b</u> elle | Extras      | <u>H</u> ilfe           |         |                        |          |            |    |
| Normaler Text (keine Klasse) (1) 11 (1) (1) (1) (1) (1) (1) (1) (1)                                                                                                    | Neu           | , 📑<br>Öffnen                                | 5peichern                                                                                                    | Publizieren       | Q<br>Vorschau    | ان<br>Ziel       | ) 🗍<br>Link | <b>Factor</b><br>Grafik | Tabelle | Formular               | KaZcadeS |            | Kz |
| Variable Breite Variable Breite Variable Breite  Ar A BIV = 3 = = = = = = = = = = = = = = = = =                                                                                                    | Norn          | naler Text                                   | -                                                                                                    | (keine K          | (lasse)          | - I I            |             | ▶≣∙≣                    |         | > <u>73</u> 92   ₩     | *****    | <b>X X</b> |    |
| B Lehrgang KompoZer; Versuch1       560px         C) Listen:       .         1. Liste 1;       .         2. Liste 2;       .         3. Liste 3;       .         4. Liste 4       .         • Liste 1;       .         • Liste 2;       .                                                                                                    | Varia         | ble Breite                                   | [                                                                                                    | - 4               | ' A <b>` A</b> ` | BIJU             |             | 38                      |         |                        |          |            |    |
| 560px<br>C) Liste 1;<br>1. Liste 1;<br>2. Liste 2;<br>3. Liste 3;<br>4. Liste 4;<br>• Liste 1;<br>• Liste 2;                                                                                                    | 🛙 Lehrg       | ang Kompoz                                   | Zer; Versucl                                                                                                    | 1                 |                  | / /              |             |                         |         |                        |          |            | \$ |
| C) Liste 1;<br>1. Liste 1;<br>2. Liste 2;<br>3. Liste 3;<br>4. Liste 4;<br>• Liste 1;<br>• Liste 2;                                                                                                    |               |                                              |                                                                                                    |                   | / /              |                  | 560px       |                         |         |                        |          | ]          |    |
|                                                                                                    | 2px           | 1. Liste<br>2. Liste<br>3. Liste<br>4. Liste | 1;<br>2;<br>3;<br>4                                                                                                    |                   |                  |                  |             |                         |         | • Liste :<br>• Liste : | 1;<br>2: |            |    |
|                                                                                                    | <body></body> | <ol> <li>&lt;</li></ol>                      | <big> <e< th=""><th>m&gt;</th><th></th><td></td><td></td><td></td><td></td><th></th><th></th><td></td><td></td></e<></big> | m>                |                  |                  |             |                         |         |                        |          |            |    |

# 6. Lösung

Wie immer gibt es auch diesmal verschiedene Möglichkeiten:

- a über die Symbolleiste 1
- b- über die Menüleiste mit "Format" → Liste hier kann ich die verschiedensten Listeneigenschaften auswählen

| ſ | F <u>o</u> rmat                                                                                     | Ta <u>b</u> elle                                                  | Extras                   | <u>H</u> ilfe                             |             |                                                                      |
|---|----------------------------------------------------------------------------------------------------|-------------------------------------------------------------------|--------------------------|-------------------------------------------|-------------|----------------------------------------------------------------------|
|   | <u>S</u> chrif<br>Sch <u>r</u> if<br>Schrif<br>Text <u>f</u> a<br>Sch <u>r</u> e                    | tart<br>tgrad<br>t <u>s</u> chnitt<br>arbe<br>ibrichtung          |                          |                                           | *<br>*<br>* | e Formular KaZcadeS                                                  |
|   | Te <u>x</u> tst<br>Li <u>n</u> k u<br>Benar<br>A <u>b</u> sat                                       | ti <b>le unterbr</b><br>Interbreche<br>In <u>t</u> e Ziele e<br>z | echen<br>en<br>entfernen | Ctrl+Shift+<br>Ctrl+Shift+<br>Ctrl+Shift+ | Y<br>K<br>A |                                                                      |
|   | Liste                                                                                               |                                                                   |                          |                                           | •           | Keine                                                                |
|   | Einzu<br>Einzu<br><u>A</u> usrie                                                                    | g vergröße<br>g ver <u>k</u> leine<br>chtung                      | rn<br>rn                 | Ctrl+]<br>Ctrl+[                          | ×           | Ungeordnet<br>• <u>N</u> ummeriert<br>Ausdruc <u>k</u><br>Definition |
|   | Positi                                                                                              | onierun <u>g</u> sg                                               | gitter                   |                                           |             |                                                                      |
|   | List <u>e</u> -Eigenschaften<br>Seitenfarben und -hintergi<br>S <u>e</u> itentitel und -einstellung |                                                                   |                          | jrund<br>gen                              |             | Listeneigenschaften<br>• Liste 1;                                    |

| Listeneigenschaften                                                             |
|---------------------------------------------------------------------------------|
| Listentyp                                                                       |
| Numerierte Liste                                                                |
| Nummernstil                                                                     |
| Automatisch 💌                                                                   |
| Starten mit:                                                                    |
| <ul> <li>Gesamte Liste ändern</li> <li>Nur markierte Elemente ändern</li> </ul> |
| Erweitert                                                                       |
| OK Abbrechen                                                                    |

6. Hausaufgabe: Erstellen Sie ein, zwei Listen und probieren Sie Varianten!

### Seitenverwaltung einrichten

a.) mehrere verschiedene neue Seiten einrichten

Seitenverwaltung entsprechend der Komposer-Anleitung von Cooke bzw. Klose (dt.) einrichten - Seite 99-102

b.) Zusammenführen der verschiedenen Seiten in eine Homepage und Buttons für meine Seiten auf der index-Seite anlegen.

#### Lösungen:

# 7. a.) Seitenverwaltung oder Site-Manager

Die Seitenverwaltung wird mit [F9] ein- oder ausgeschaltet.

| Datei       Bearbeiten       Ansicht       Einfügen       Format       Tabelle       Extras       Hilfe         Neu_       Offnen       Speichern       Publizieren_       Vorschau       Ziel       Link       Grafik       Tabelle       Formular       KaZcadeS       Koz         Normaler Text       Image: Constraint of the second of the second of the |
|----------------------------------------------------------------------------------------------------|
| Neu_ Offnen   Speichem Publizieren_   Vorschau Ziel   Link Grafik   Tabelle Formular   KaZcadeS     Normaler Text   (keine Klasse)   I   I   E   II   E   III   E   III   E   III   E   III   IIII   IIII   IIIII   IIIIIIIIIIIIIIIIIIIIIIIIIIIIIIIIIIII                                                                                                    |
| Normaler Text <ul> <li>(keine Klasse)</li> <li>III È = :=</li> <li>E = :=</li> <li>E = :=</li></ul>                                                                                                    |
| Variable Breite       ✓       A* A* B / U EEEE         ×       Seitenverwaltung       2.Versuch         Ansicht:       Alle Dateien       374px         Seiten bearbeiten       ✓       ✓         Name       ✓       ✓         Versuch4       ✓       ✓                                                                                                    |
| <ul> <li>Seitenverwaltung</li> <li>Ansicht: Alle Dateien</li> <li>Seiten bearbeiten</li> <li>Name</li> <li>Versuch4</li> <li>Versuch4</li> </ul>                                                                                                    |
| <ul> <li>Seitenverwaltung</li> <li>Ansicht: Alle Dateien</li> <li>Seiten bearbeiten</li> <li>Name</li> <li>Versuch4</li> <li>Versuch4</li> </ul>                                                                                                    |
| Ansicht: Alle Dateien                                                                                                    |
| Hier ist ein Senior, der noch fit für's Internet ist.<br>extern.css<br>Familie.html<br>Fotos.html<br>Musik<br>Fotos.html<br>Mobbys.html<br>Mobbys.html<br>Mex.html<br>Normal THTML-Tags Quelltext Vorschau                                                                                                    |

Über Seiten bearbeiten komme ich zu den Publizierungseinstellungen

| fürLehrgang KompoZerDSCC-BerlinDSCC-BerlinTeil 1 |
|--------------------------------------------------|
|--------------------------------------------------|

| Versuch3<br>Versuch4                   | Server-Information<br>HTTP-Adresse Ihrer Homepage (z.B.: 'http://www.meinprovider.de/meinbenutzerr                                                            | name') |
|----------------------------------------|----------------------------------------------------------------------------------------------------|--------|
| Neue Seite                             | Login-Informationen<br>Publizierungs-URL (z.B.: 'ftp://ftp.meinprovider.at/meinbenutzername'):<br>file:///H:/Eigene%20Dateien/Lehrgang/Homepage/2.%20%DCbung/ | hen    |
| Als Standard festlegen Seite entfernen | Benutzername: Passwort: Passwort: Passwort speichern                                                                                                    |        |

In diesem Fenster vergebe ich den Seiten-Namen wie z.B Versuch3
oder Versuch4. Das ist kein Dateiname und kein FestplattenVerzeichnis, es ist das von der Seitenverwaltung verwaltete
Projekt, Seite genannt.
Bei der Login-Information → Durchsuchen durchsuche ich die
Festplatte/n nach meinen Dateien.
Die Serverinformation lasse ich frei (beim Publizieren über
Kompozer - was ich nicht empfehle - legt dieser die Daten selbst

an).

Benutzername und Passwort lasse ich ebenfalls frei, ist wiederum für das Hochladen auf den Server gedacht, was ich hie rnicht tue.

Wenn ich neue Seiten hinzufügen will, immer bei geöffneter Seitenverwaltung auf das gelbe runde Pfeilsymbol zum Aktualisieren klicken.

# Achtung: Speichern nicht vergessen!

Seiten in einem Ordner im gleichen Pfad speichern!

# 7. b.) Erstellen einer Schaltfläche

#### Beispiel:

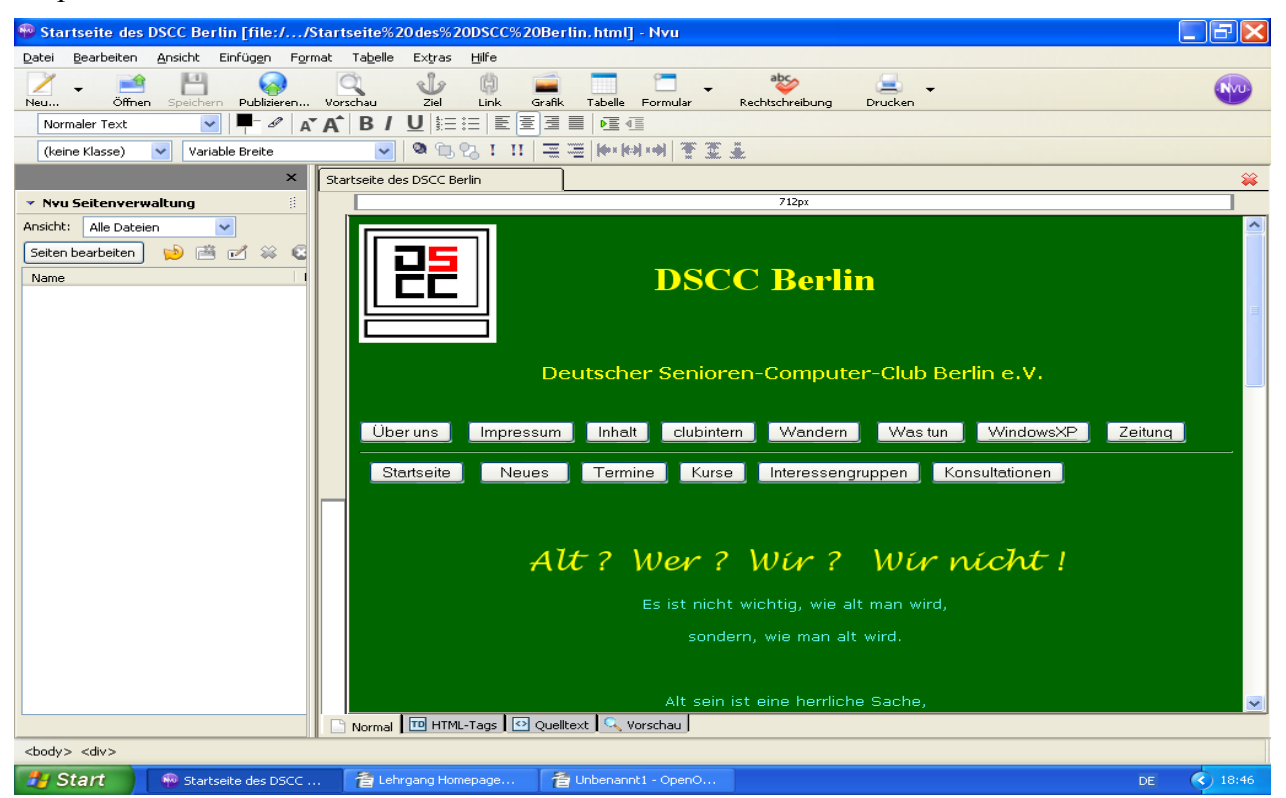

Wie kann ich diese Seite z.B. realisieren? Wie immer gibt es mehrere Möglichkeiten

Ich rufe die Anleitung von KomoZer auf und dabei "Erstellen einer neuen Seite"

- 1. Hintergrund festlegen unter Format > Seitenfarben und Seitenhintergrund
- 2. DSCC-Logo einfügen unter Einfügen > Grafik > Durchsuchen im Verzeichnis (Achtung: Alternativtext nicht vergessen!)
- 3. Schrift DSCC Berlin eingeben, dabei Überschrift 1 z.B. wählen
- 4. Schaltflächen einfügen unter Einfügen > Formular > Formularfeld

| chaltfläche<br>Ideinstellungen<br>Id <u>n</u> ame: Zeitung<br>Id <u>w</u> ert: Zeitung |
|----------------------------------------------------------------------------------------|
| ldeinstellungen<br>Id <u>n</u> ame: Zeitung<br>Id <u>w</u> ert: Zeitung                |
| ld <u>n</u> ame: Zeitung<br>ld <u>w</u> ert: Zeitung                                   |
| ld <u>w</u> ert: Zeitung                                                               |
|                                                                                        |
| Schreibgeschützt                                                                       |
| • Mehr Eigenschaften                                                                   |
| <u>E</u> rweitert                                                                      |

5. Hyperlink einfügen zur Schaltfläche "Zeitung" durch
rechte Maustaste >

> *Link erstellen* und einfügen der URL von Zeitung also <u>http://grauer-computer-freak.de</u>

6. Bild einfügen durch Einfügen > Bild (entspricht anderen Programmen, auch mit rechter Maustaste > Bildeigenschaften > Text z.B. mittig anordnen

### 7. Hausaufgabe:

a.) Mit der Seitenverwaltung die Seiten zusammenfügenb.) Die zusammengefügten Seiten auf der ersten bzw.index-Seite über Schaltflächen ordnen und verlinken.

## Inhaltsverzeichnis

Welche Möglichkeit gibt mir ein Inhaltsverzeichnis? Wie erhalte ich es?

#### Lösung:

Das Inhaltsverzeichnis gilt **nur** für eine Seite.

Wenn ich viel Text habe, kann ich ihn mit Hilfe von Absätzen und deren Überschriften ordnen.

Die Überschriften müssen eindeutig mit Hilfe des des Untermenüs erstellt werde mit

| Neu    |           | Offnen   | Speichern |
|--------|-----------|----------|-----------|
|        | Normale   | r Text   | •         |
|        | Normale   | r Text   |           |
|        | Absatz    |          |           |
|        | Überschr  | ift 1    |           |
| -      | Überschr  | ift 2    |           |
| Δ.     | Überschr  | ift 3    | -         |
|        | Überschr  | ift 4    |           |
| S      | Überschr  | ift 5    |           |
| N<br>+ | Überschr  | ift 6    |           |
|        | Adresse   |          |           |
|        | Vorforma  | atiert   |           |
|        | Generic o | ontainer | (div)     |

Überschriften Überschrift 1 bis Überschrift 6,

dann kann ich auch das Inhaltsverzeichnis automatisch anlegen lassen an der Stelle, da der Cursor steht.

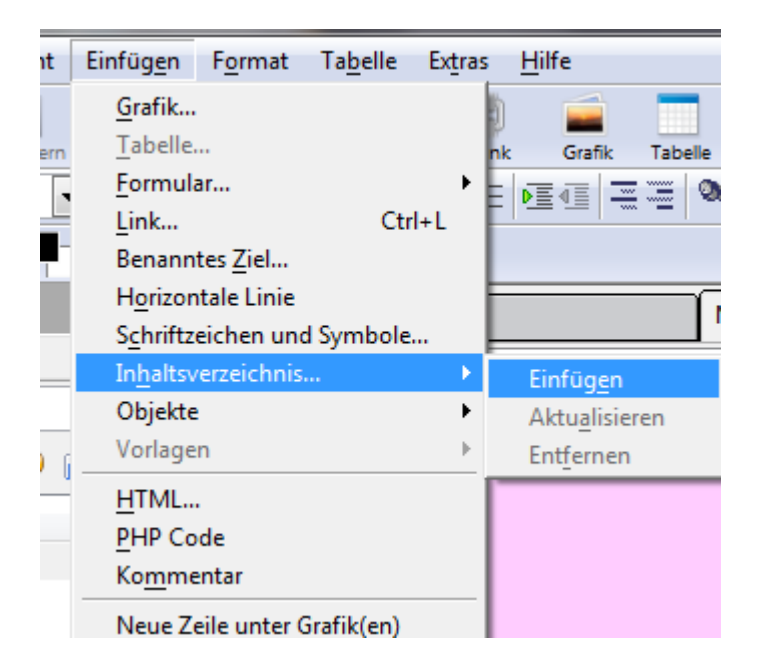

# 8. Hausaufgabe

Füllen Sie eine neue Seite im Kompozer mit langem Text und strukturieren Sie diese mit verschiedenen Überschriften.